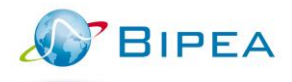

# CONNEXION AUX FORMULAIRES EN LIGNE

# PROCEDURE SIMPLIFIEE

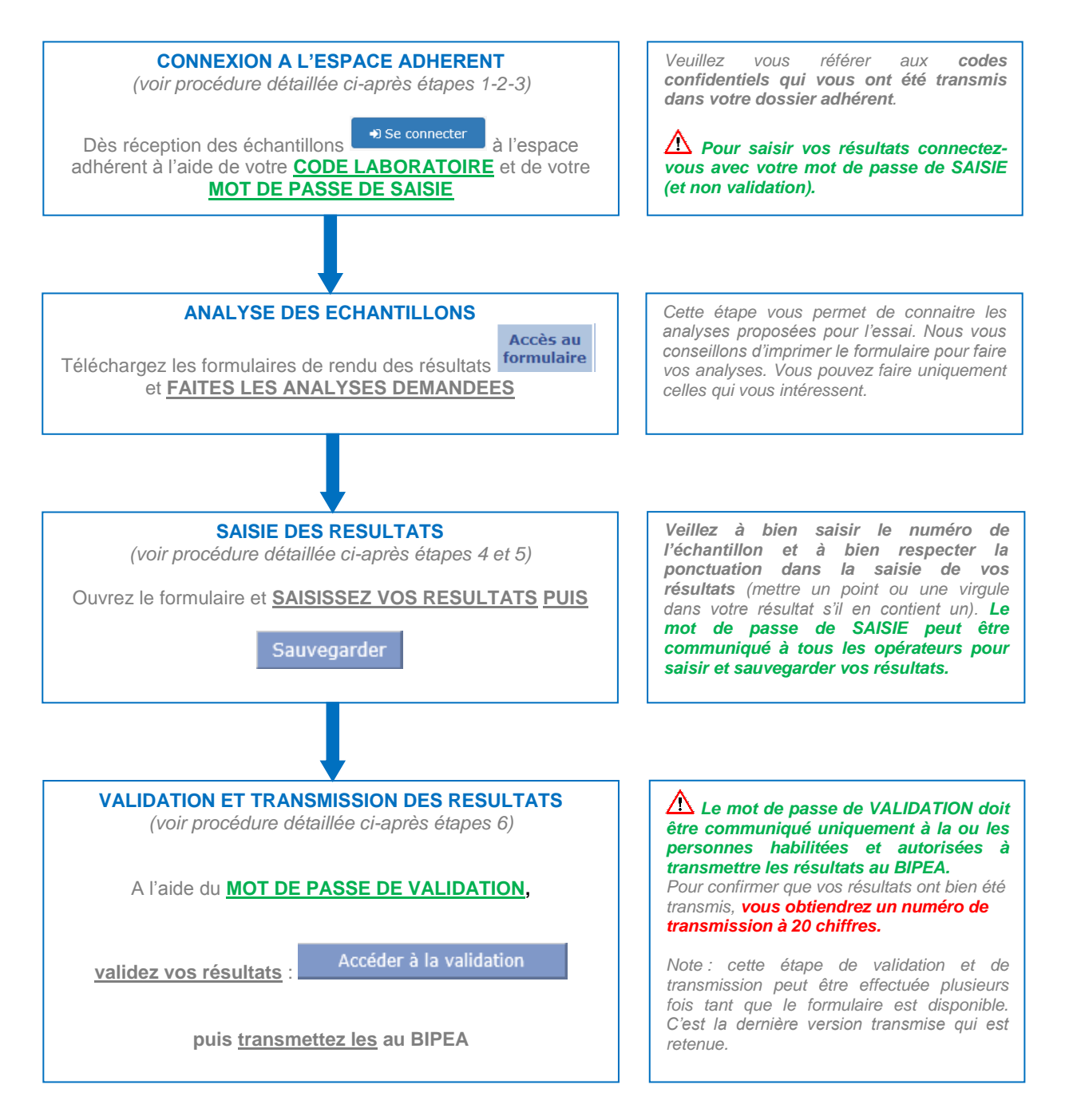

Vous trouverez ci-après la procédure détaillée pour saisir et valider vos résultats en ligne.

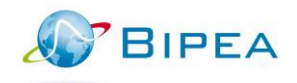

# PROCEDURE DETAILLEE

### ETAPE N°1 : ACCEDER AU SITE DU BIPEA

Entrez l'adresse du site BIPEA dans votre navigateur :

https://www.BIPEA .org

# ETAPE N°2 : ACCEDER A L'ESPACE RESERVE AUX ADHERENTS Dans la page d'accueil du site BIPEA , cliquez sur: ESPACE ADHERENTS Organisateur de comparaisons interlaboratoires Vous pouvez également entrer l'adresse directe : https://extranet.BIPEA .org

| ETAPE N°3 : ACCEDER A L'APPLICATION DE GESTION D<br>LISTE DE VOS FORMULAIRES DISPONIBLES                                                                                                    | DES SERVICES         |
|----------------------------------------------------------------------------------------------------|----------------------|
| CODE LABORATOIRE : XXXXX<br>(5 chiffres) – Code adhérent                                                                                                    | Langue FR-Français V |
| <ul> <li>MOT DE PASSE SAISIE</li> <li>Pour entrer vos résultats sur le formulaire (Etape n°5). La couleur de fond du formulaire est beige.</li> </ul>                                                                    | Code laboratoire     |
| <ul> <li>Mot de passe VALIDATION</li> <li>Pour valider vos formulaires et les transmettre au BIPEA (Etape n°6). La couleur de fond du formulaire est bleue : il est en lecture seule et ne peut être modifié.</li> </ul> | Mot de passe         |
| RESPECTER LES MAJUSCULES !                                                                                                    |                      |

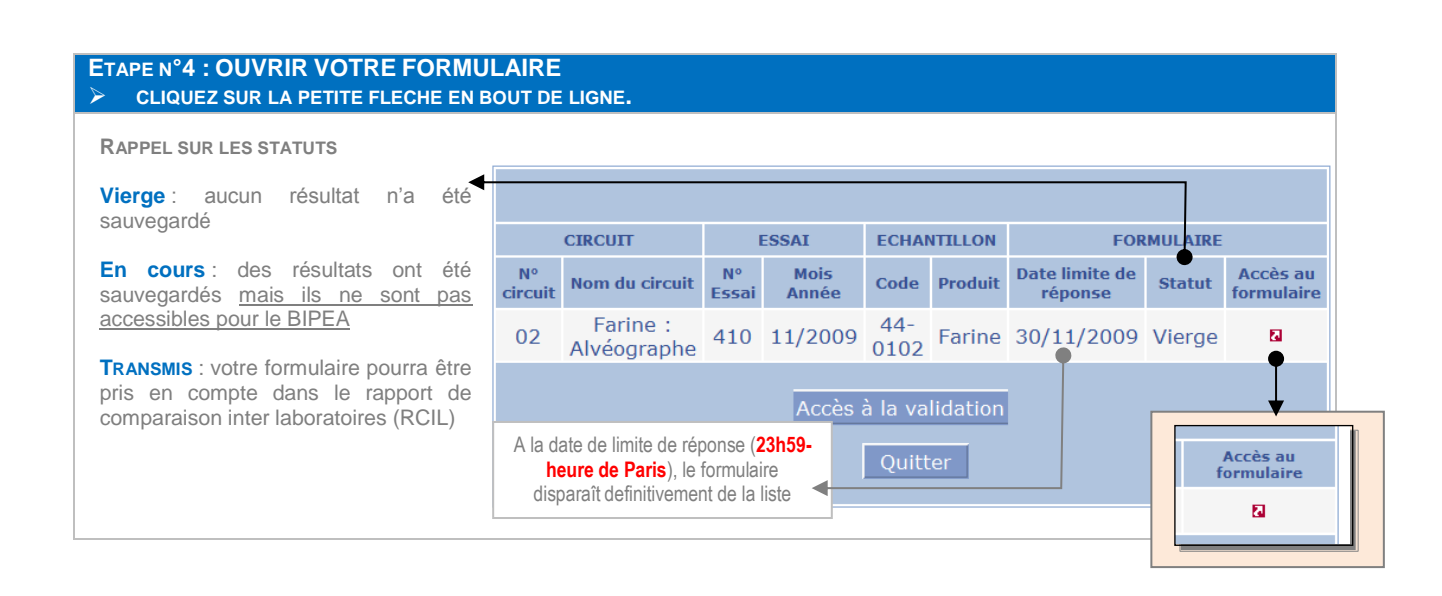

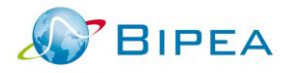

| ETAPE N°5 : SAISIR LES RESULTATS DANS VOS FORMULAIRES<br>Conseils d'utilisation |                                                                                                    |  |
|---------------------------------------------------------------------------------|----------------------------------------------------------------------------------------------------|--|
| VOUS AVEZ ENTRE LE MOT DE PASSE SAISIE (Etape n°3)                              |                                                                                                    |  |
| NUMERO D'ECHANTILLON                                                            | Uniquement les quatre derniers chiffres                                                                                                    |  |
| DATE RECEPTION ECHANTILLON                                                      | Respectez le format 2009-05-20. Tout autre format met le formulaire en erreur.                                                                                                    |  |
| METHODE D'ANALYSES                                                              | Le choix d'une méthode est obligatoire. Si vous l'omettez, le formulaire se met en<br>erreur.                                                                                       |  |
| VIRGULE OU POINT                                                                | Il faut <b>IMPERATIVEMENT</b> mettre une virgule ou un point dans votre résultat si il en contient un.                                                                              |  |
| Sauvegarder                                                                     | Nous vous conseillons de sauvegarder de temps à autres vos résultats. En cas d'incident de connexion, vous ne perdrez que les informations entrées depuis la précédente sauvegarde. |  |
| Convertir en pdf                                                                | Ce bouton permet de convertir le fomulaire au format pdf. Vous pouvez alors l'enregistrer ou bien l'imprimer.                                                                       |  |
| Accéder à la validation                                                         | Ce bouton vous permet de valider votre formulaire.<br>Il faut utiliser votre mot de passe Validation ( <b>Etape n°6</b> ). Ouvrir le formulaire pour le<br>valider.                 |  |
| Retour                                                                          | Pour revenir à la liste.<br>Si vous cliquez sur retour sans avoir sauvegardé, vous perdez vos résultats entrés.                                                                     |  |

| ETAPE N°6 : VALIDER ET TRANSMETTRE LES FORMULAIRES Conseils d'utilisation                                                                                                    |                                                                                                    |  |
|----------------------------------------------------------------------------------------------------|----------------------------------------------------------------------------------------------------|--|
| Vous avez entre le MOT DE PASSE VALIDATION (Etape n°3)                                                                                                    |                                                                                                    |  |
| LECTURE SEULE                                                                                                    | En validation le formulaire ne peut pas être corrigé.<br>Si vous trouvez une erreur, il faut revenir en saisie ( <b>Etape n°5</b> ).                                                                                                  |  |
| LE NOM DU VALIDEUR                                                                                                    | Nom de la personne ayant effectué la validation. Il est OBLIGATOIRE. Si vous l'omettez, le formulaire se met en erreur.                                                                                                    |  |
|                                                                                                    | Ce bouton va vous permettre de finaliser la transmission de vos résultats au BIPEA.<br>Cette étape est INDISPENSABLE pour que vos formulaires soient traités et<br>incorporés dans le Rapport de Comparaison Inter Laboratoire (RCIL) |  |
| CERTIFICAT DE TRANSMISSION                                                                                                    | Après avoir cliqué OK sur la boîte de dialogue, votre formulaire réapparaît avec en haut un numéro de 20 chiffres en bleu sur fond vert foncé.<br>C'est la preuve de la transmission réussie de vos formulaires.                      |  |
| Nous vous conseillons d'imprimer votre formulaire à l'apparition du certificat. Vous aurez ainsi : les résultats transmis et le certificat de transmission. En cas de litige, ce numéro vous sera demandé pour vérifier certains éléments. |                                                                                                    |  |

## ETAPE N°7 : LIRE VOS RAPPORTS DE COMPARAISON INTER LABORATOIRE (RCIL)

| Mode transmission   | Les rapports sont adressés au responsable de laboratoire(s) (cf. Fiche Identité Adhérent) : <b>Par Email (courriel) et au format pdf</b> (nécessite <b>Adobe Reader</b> )                                                                                                    |
|---------------------|----------------------------------------------------------------------------------------------------|
| Get Adobe<br>Reader | Adobe Reader est un logiciel GRATUIT que l'on peut se procurer sur le site :<br>www.adobe.fr ou en cliquant sur le lien en bas de la page d'accueil de notre site.                                                                                                    |
| CODE EDITION        | Sur les tableaux et sur les histogrammes, vous trouverez votre laboratoire en<br>cherchant par le <b>CODE EDITION</b> (code à 4 chiffres).<br>Ce double niveau de codification permet d'assurer une meilleure confidentialité des<br>résultats<br>Le code laboratoire vous est attribué à titre définitif.<br>Le code édition est changé chaque année. |

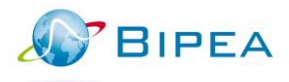

### CAS PARTICULIERS MODIFICATION D'UN FORMULAIRE DEJA TRANSMIS

La modification d'un formulaire déjà transmis est possible jusqu'à la date limite. Pour cela :

- 1. Revenir Etape n°5 : Saisie du formulaire
- 2. Ouvrir le formulaire à modifier
- 3. Apporter les modifications souhaitées
- 4. Sauvegarder vos données

Votre formulaire revient en statut En Cours.

Vos résultats ne sont plus accessibles et ne peuvent plus être intégrés dans le RCIL

Même ceux transmis préalablement !

- Il est donc indispensable de le transmettre à nouveau (Etape n°6)
- 5. Cliquez sur Accéder à la validation
- 6. Entrez le MOT DE PASSE VALIDATION
- 7. Valider votre formulaire

8. Noter votre nouveau certificat de transaction

TRAITEMENT DE PLUSIEURS FORMULAIRES

Si vous avez plusieurs formulaires à remplir et transmettre, nous vous conseillons vivement de remplir tous vos formulaires dans un premier temps (**Etape n°5**) puis dans un deuxième temps, de les valider et de les transmettre (**Etape n°6**). Vous n'aurez ainsi qu'une seule fois à entrer les différents mots de passe.

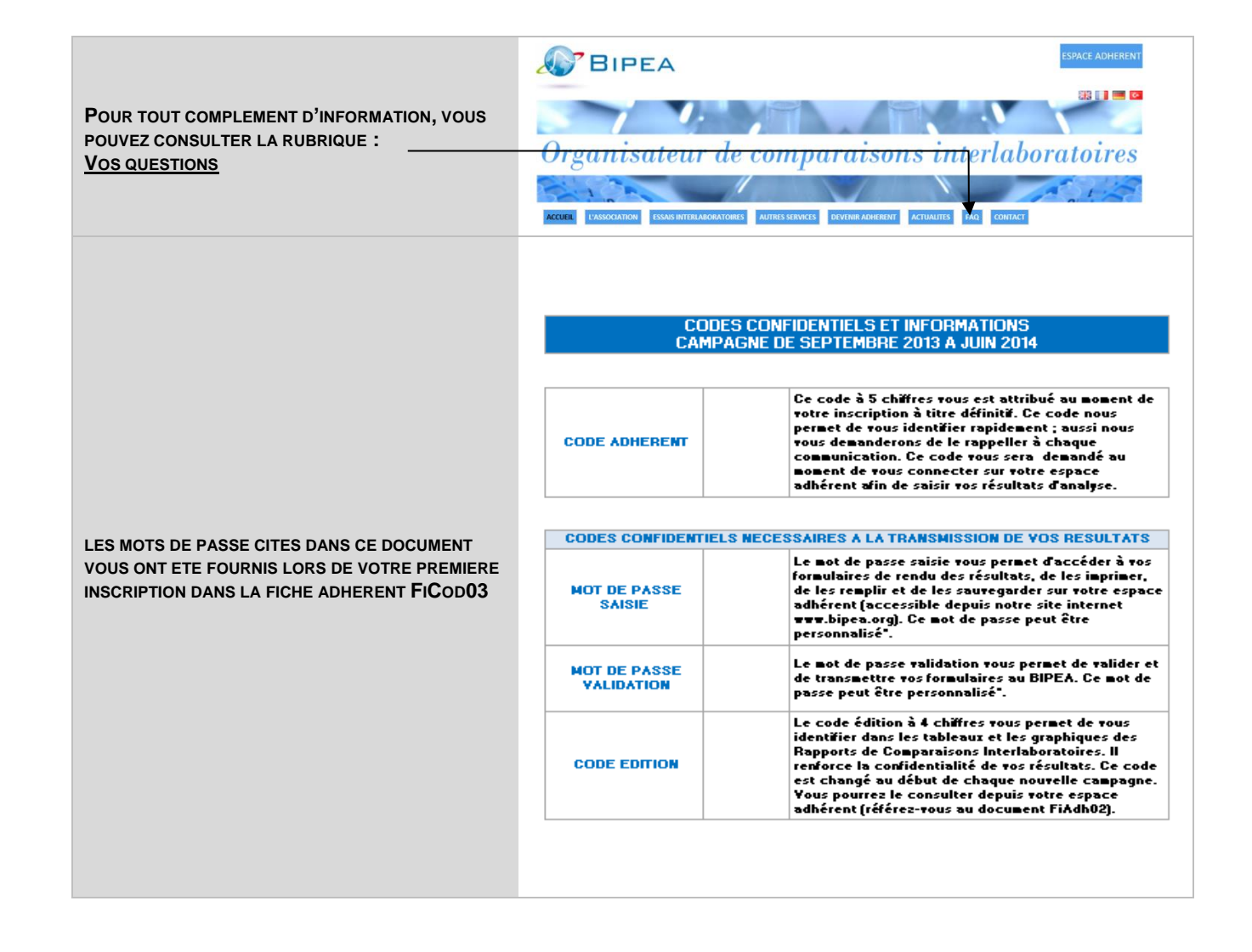